印刷されない・キャッシュドロワーが開かない場合の対処方法

2016/6/21 スター精密株式会社

株式会社リクルートライフスタイルが運営するiOS用POSアプリ「Airレジ」の バージョンアップに伴い、弊社プリンターで印刷されない・キャッシュドロワー が開かない現象が発生しております。

「Airレジ」をお使いのお客様にはご迷惑、ご不便をおかけし申し訳ございません。弊社からリクルートライフスタイル社へ提供しておりますSDK(アプリ開発 用ソフトウェア)が関連した現象であることが判明しております。

現在、リクルートライフスタイル社と協力し、原因解明、対策に取り組み、一日 も早く現象が解消するよう対応しております。ご不便をおかけしておりますお客 様には、恐れ入りますが、今しばらくお待ちいただけますようお願い申し上げま す。現時点で、以下の操作で現象が解消される可能性があることを確認しており ます。お手数おかけしますが、下記内容をご確認いただきたくお願いいたしま す。

#### ご案内概要

対象機種:TSP654IIBI (TSP650IIシリーズ、Bluetoothモデル) 3つの方法がございます。 ①からお試しいただき、解消しない場合は②、③の順番でお試しください。 ① Auto Connection機能をONにしてください。 Auto Connection機能の確認方法 Auto Connection機能をONにする方法 プリンターのみで行う場合 スター精密提供のアプリで行う場合 (別途アプリのダウンロードが必要です) ② プリンターを再起動してください。

③ アプリ「Airレジ」を再起動してください。

## ① Auto Connection機能をONにしてください。

Auto Connection機能の現在の設定状態を以下の方法でご確認ください。

<プリンターの設定確認方法>

- 1. プリンターのカバーが閉じている状態で電源が入っていないことを確認してください。
- 2. 製品正面の操作パネルのボタン (FEED)を押しながら、電源スイッチをONにします。
- 3. 印刷が始まり、プリンターの設定が印字されます。
- その後続いて、インターフェイス情報の最後に現在のAuto Connection機能のON/OFF 設定状況が印字されます。
- 4. 印刷結果から以下の点をご確認ください。

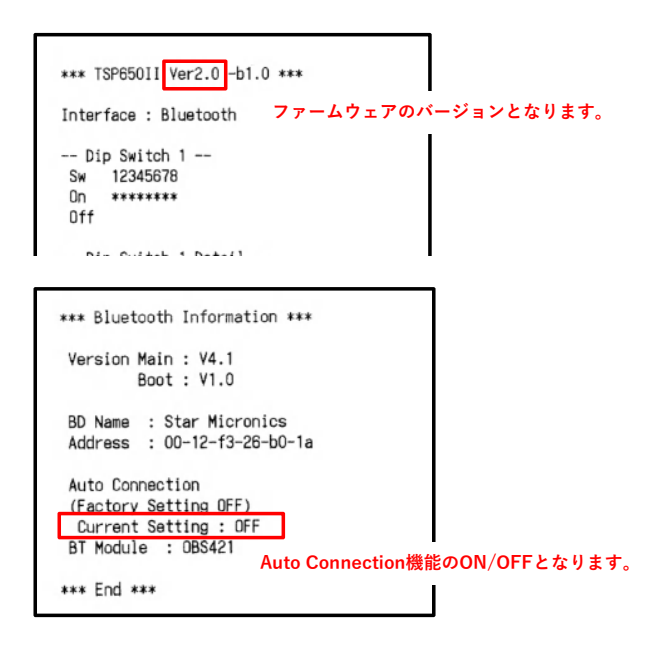

# Auto Connection機能がOFFの場合、以下の手順でONにしてください。

2つの方法がございます。

- ■プリンターのみで行う場合(ファームウェアがVer.2.0以上の方のみ可能です。)
- ■スター精密提供のアプリで行う場合(別途アプリのダウンロードが必要です)
- ■プリンターのみで行う場合
- <プリンターを使ったプリンターの設定変更方法>
  - 1. プリンターへ用紙をセット後、電源スイッチをONにしてください。
  - プリンター背面の[RST]ボタンを5秒以上長押しすると、電源投入時と同じ初期動作が行われ、 その後プリンター前面のLEDが点滅します。 プリンターを立てた状態で[RST]ボタンを押した場合は、プリンターの初期動作後に [Power]LED(緑)が点滅している間にプリンターを横置きに戻してください。

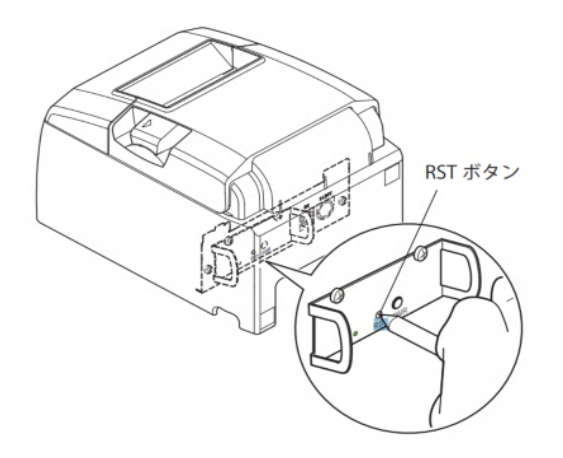

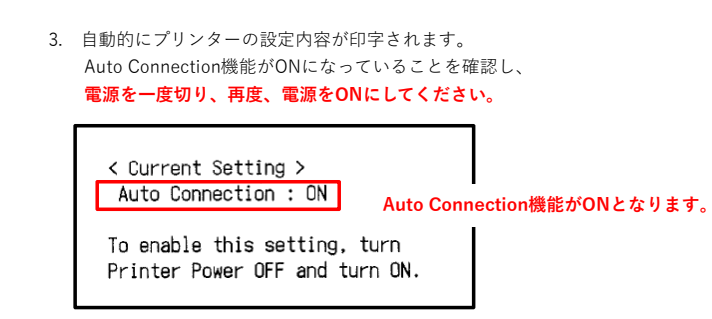

Auto Connection機能がONにならなかった場合は一度、電源を切り、1.の操作からやり直してください。

■スター精密提供のアプリで行う場合(別途アプリのダウンロードが必要です) <アプリを使ったプリンターの設定変更方法> スター精密が提供する「Star Setting Utility」をダウンロードしてください。

ダウンロードにはApple ID、パスワードが必要となります。 以下URLを参照、またはQRコードを読み取ってください。

「Star Setting Utility」アイコン

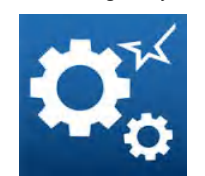

ダウンロードURL(App Storeへアクセスします) http://www.star-m.jp/prjump/000003.html

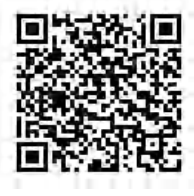

<アプリを使ったプリンターの設定変更方法>

- iOS機器とプリンターをペアリングしてください。
  ペアリング方法が不明な方はは6ページからの「ペアリング方法」をご確認ください。
- Star Setting Utility」からプリンターの設定を変更します。
  2-1.最初にダウンロードしていただいた「Star Setting Utility」を起動させてください。

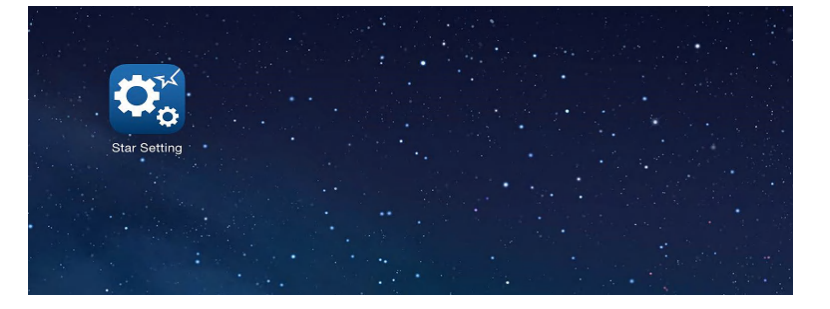

2-2.ペアリング済みの「Star Micronics」を選択してください。

| デバイス選択                                                                |   |
|-----------------------------------------------------------------------|---|
|                                                                       |   |
|                                                                       |   |
| Star Micronics                                                        | 2 |
| 同じ名前のデバイスが複数ペアリングされている場合、設定を行う事ができません。<br>設定を行うデバイス以外はペアリングを解除してください。 |   |
| LANデバイス                                                               |   |
| 対応デバイスが見つかりませんでした                                                     |   |
| BLUETOOTH LOW ENERGYデバイス                                              |   |

2-3.Auto Connection機能がOFFになっていますのでONに変更してください。

| くキャンセル                                         | IFBD-HB05, HB06 or BB05 | 完了               |
|------------------------------------------------|-------------------------|------------------|
|                                                |                         |                  |
| デバイス名                                          |                         | Star Micronics > |
| iOSポート名                                        |                         | Star Micronics > |
| デバイス名を変更すると、iOSボート名も同<br>iOSボート名のみを独立して変更する事も可 | 時に変更されます。<br>J能です。      |                  |
| Auto Connection 機能                             |                         | $\bigcirc$       |
| 「セキュリティ」が「SSP」の場合のみ使用                          | 用可能です。                  | OFFの状態           |
| セキュリティ                                         |                         | SSP >            |
|                                                |                         |                  |
| PINコード変更                                       |                         | しない >            |

# 2-5.0Nに変更したら、「完了」をタップしてください。

|                                                            | HB06 or BB05    | 完了        |
|------------------------------------------------------------|-----------------|-----------|
|                                                            | ONにしたら、完了をタップして | ください。     |
| デバイス名                                                      | Star Mi         | cronics > |
| iOSポート名                                                    | Star Mi         | cronics > |
| デバイス名を変更すると、iOSボート名も同時に変更されます<br>iOSボート名のみを独立して変更する事も可能です。 | o               |           |
| Auto Connection 機能                                         |                 |           |
| 「セキュリティ」が「SSP」の場合のみ使用可能です。                                 | ONにしてく          | ださい。      |
| セキュリティ                                                     |                 | SSP       |
| PINコード変更                                                   |                 | しない >     |
|                                                            |                 | (i)       |

2-6.以下のメッセージが表示されますので、「アップデートする」を選択してください。

| セキュリティ   |                              | SSP   |
|----------|------------------------------|-------|
| PINコード変更 |                              | しない > |
|          | このデバイスの設定をアップデートしま<br>すか?    | i     |
|          | アップデートする<br><b>アップデートしない</b> |       |
|          |                              |       |
|          |                              |       |
|          |                              |       |

### 2-7.以下のメッセージが表示されますので、「OK」を選択してください。

|                     |                                                          | > |
|---------------------|----------------------------------------------------------|---|
|                     |                                                          | > |
| 同じ名前のデバイスが複数あると、設定  | 設定完了<br>設定を有効にするため、デバイスの電源<br>を再投入し、再度ペアリングを行ってく<br>ださい。 | > |
| 設定を打つナハイ ス以外は电源をイフィ | ОК                                                       |   |
|                     |                                                          |   |

## 2-8.プリンターの電源を入れなおしてください。 その後、iOS機器の「設定」から再度ペアリングをおこなってください。

上記方法を実行しても印刷されない・ドロワーが開かない場合は②の方法をお試しください。

#### プリンターを再起動してください。

①でAuto Connection機能をONにしても印刷ができない場合はプリンターの電源を入れなおしてください。

### 上記方法を実行しても印刷されない・ドロワーが開かない場合は③の方法をお試しください。

### ③ <u>アプリ「Airレジ」を再起動してください。</u>

②でプリンターの電源を入れなおしても印刷ができない場合はアプリ「Airレジ」を一度再起動してください。 iOS機器のホームボタンを2度押しすると、下の画面が表示されます。 その中から「Airレジ」を探していただき、上にスワイプします。 その後、ホーム画面に戻り、「Airレジ」をタップしてください。

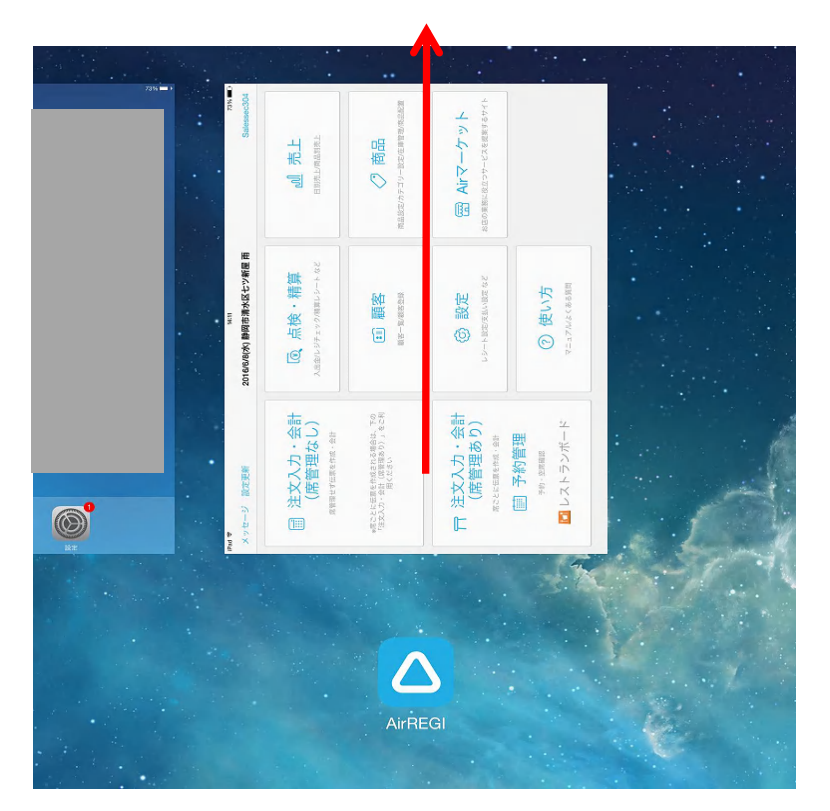

| ***ペアリンク | /方法* | * *                  |
|----------|------|----------------------|
| 1.       | 「設定」 | でBluetothをONにしてください。 |

| 設定                          | Bluetooth                                      |
|-----------------------------|------------------------------------------------|
|                             | Plusteeth                                      |
|                             | Bluetooth<br>Plusteethをオンにするとが際時期の工業性と近くのサービスが |
| SWI-FI WRT160n-Sales-Bflets | 向上します。                                         |
| ℁ Bluetooth オフ              |                                                |
|                             |                                                |
| 通知                          |                                                |
| 🕄 コントロールセンター                |                                                |
| <b>し</b> おやすみモード            |                                                |
|                             |                                                |

- 2. プリンターの電源をONにした後、LED(緑)が点灯していることを確認し、
  - インターフェイスの[PAIR]ボタンを5秒以上長押し、離してください。LED(緑)が点滅します。 **点滅しない場合は再度やり直してください。**

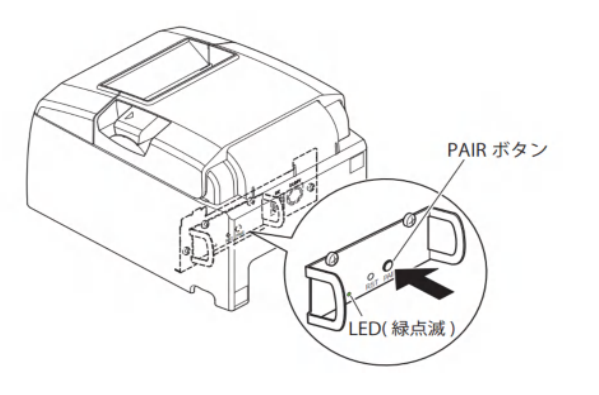

 LED(緑)が点滅し始めてから 60 秒間がペアリング可能な状態です。BluetoothがONの状態であれば 自動的にデバイスに「Star Micronics」が表示されますので、タップしてください。

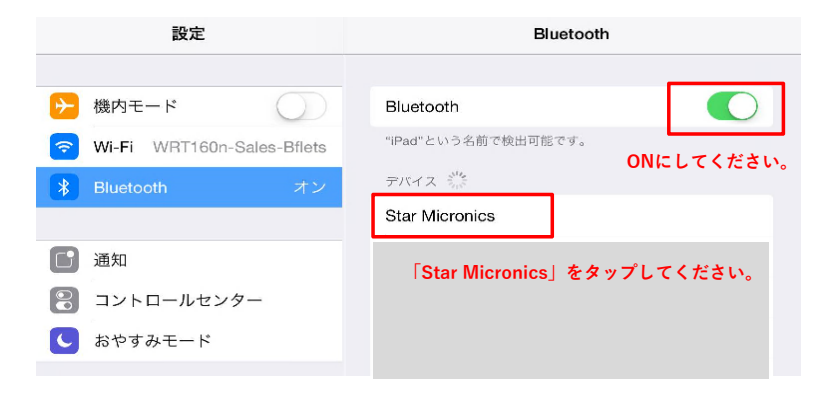

# 4. 「接続済み」と表示されたらペアリングは完了です。

ペアリング実行後、プリンターの背面 LED の点滅が自動的に青色に変化して接続状態になります。

| 設定                                                  | Bluetooth                                          |
|-----------------------------------------------------|----------------------------------------------------|
| ▶ 機内モード                                             | Bluetooth<br>"iPad"という名前で検出可能です。                   |
| ・  WI-FI  WRT160n-Sales-Billets    ・  Bluetooth  オン | 自分のデバイス                                            |
| 通知                                                  | Star Micronics  接続済み()    ペアリングが完了すると「接続済み」と表示されます |
| コントロールセンター                                          | その他のデバイス 💥                                         |
| ● おやすみモード                                           |                                                    |

以上でペアリング操作は完了です。